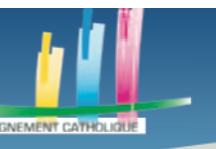

## REALISER UNE VIDEO SUR SON ORDINATEUR

## **ETAPE 1 CREER SON COMPTE**

DESCA

La première étape est donc de s'inscrire. Vous vous inscrivez sur la plateforme <u>https://spark.adobe.com/fr-FR/</u> en insérant votre compte google, facebook ou encore, en entrant les informations que vous souhaiterez utiliser pour votre compte Adobe Spark.

Si vous n'avez pas de compte Google ou Facebook, vous pouvez créer un compte Adobe Spark en cliquant sur « Inscription », encadré en vert dans la capture d'écran ci-dessous.

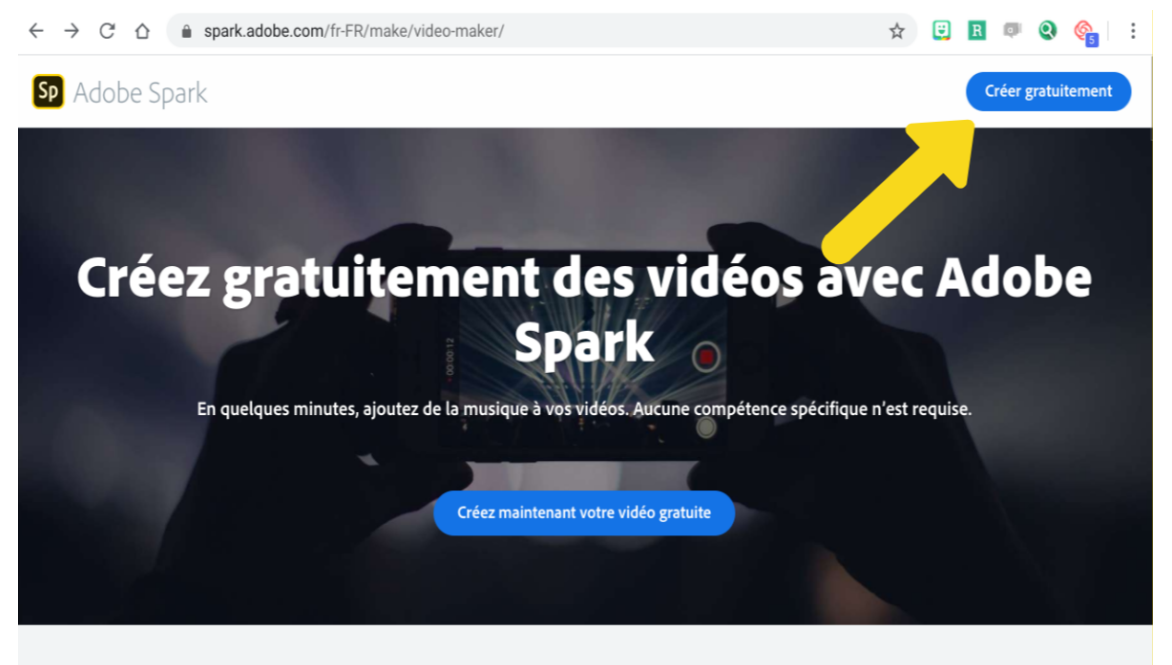

Inutile d'être un pro en la matière, vous créez facilement des vidéos à la fois instructives et attrayantes grâce à une interface conviviale.

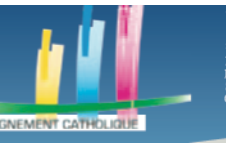

# **ETAPE 2 CHOISIR SON MODELE**

UDESCA

Une fois connecté, vous arriverez sur cette page.

| Sp                                               | O Recherch. modèles Spark                                               |               |              | A 🦉                      | 0 11 0    |
|--------------------------------------------------|-------------------------------------------------------------------------|---------------|--------------|--------------------------|-----------|
| + Créer un projet<br>Page d'accueil de<br>Cécile | Voici quelques petites choses que vous pouver<br>Cécile, racontez votre | e histoire av | ec Spark !   | Voi                      | r tout >  |
| Projets<br>Marques                               |                                                                         | 0             | •            | Ø                        | 0         |
|                                                  | Collage Page web                                                        | Diaporama     | Présentation | Publication<br>Instagram | Portfolio |
|                                                  | Reprenez là où vous avez arrêté.                                        |               |              |                          |           |
|                                                  | Vos projets récents                                                     | ۲             |              | Afficher tous les p      | rojets >  |
|                                                  |                                                                         |               |              |                          |           |

Vous pouvez voir différents types de modèles préfaits, notamment les plus généraux. Pour avoir une vision plus globale de ces modèles, cliquez sur le bouton « Voir tout », encadré en rouge.

# **ETAPE 3 CREATION DE LA VIDEO**

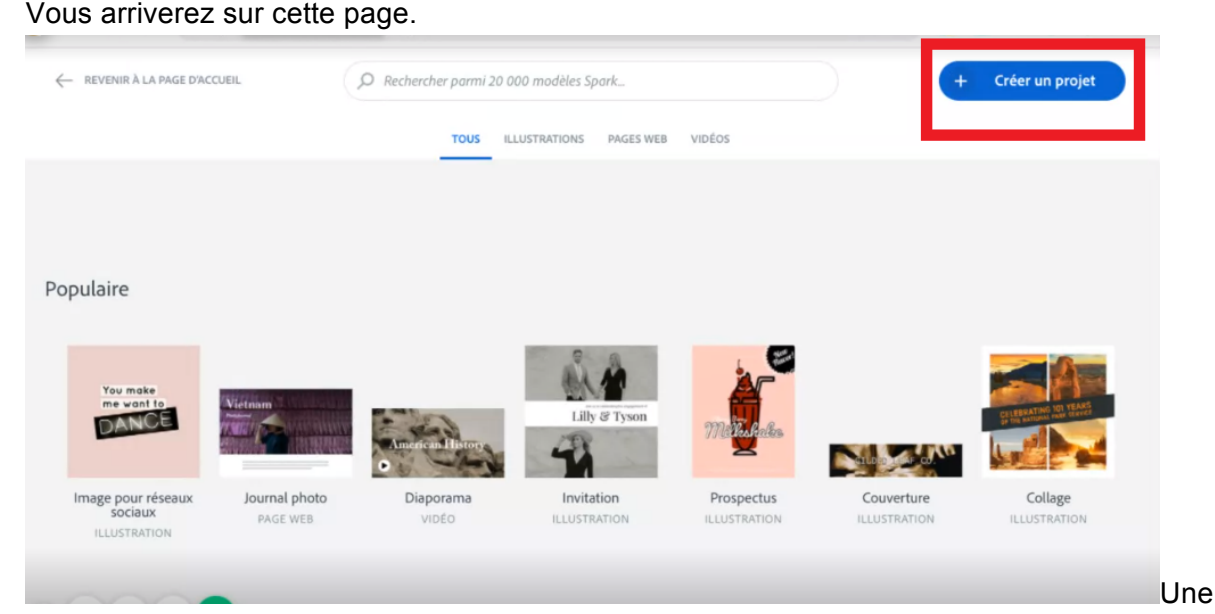

fois que vous aurez exploré les différents modèles, bien que cela ne soit pas nécessaire, cliquez sur « Créer un projet », encadré en rouge, en haut à droite de la capture d'écran cidessus.

Un menu déroulant apparaîtra.

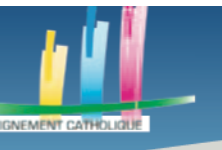

×

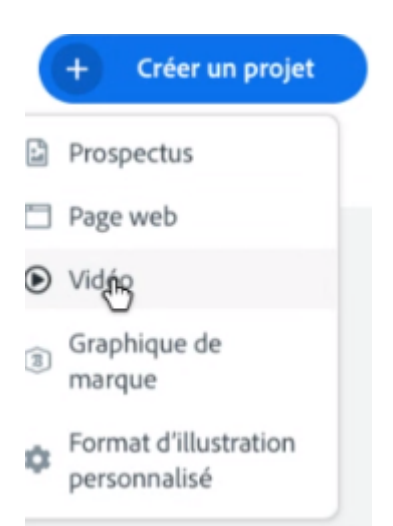

UDESCA

Cliquez sur « Vidéo ».

Vous serez amenés sur une page sur laquelle vous devrez écrire le nom de votre vidéo. Pour notre exemple, voici comment nous l'avons nommée, sur la page en question.

Chaque grande histoire débute quelque part

Parlez-nous de votre idée ou de votre titre, vous pourrez toujours les modifier ultérieurement.

# Capsule Vidéo Podcast

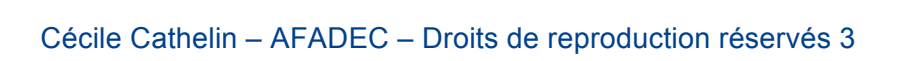

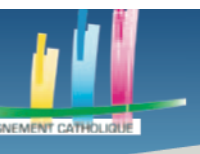

UNION ÉTABLISSEMENTS D'ENSEIGNEMENT SUPÉRIEUR

## Des outils pour l'enseignement à distance

Une fois que vous aurez écrit le nom de la vidéo, cliquez sur « Suivant ». Vous arriverez sur cette page.

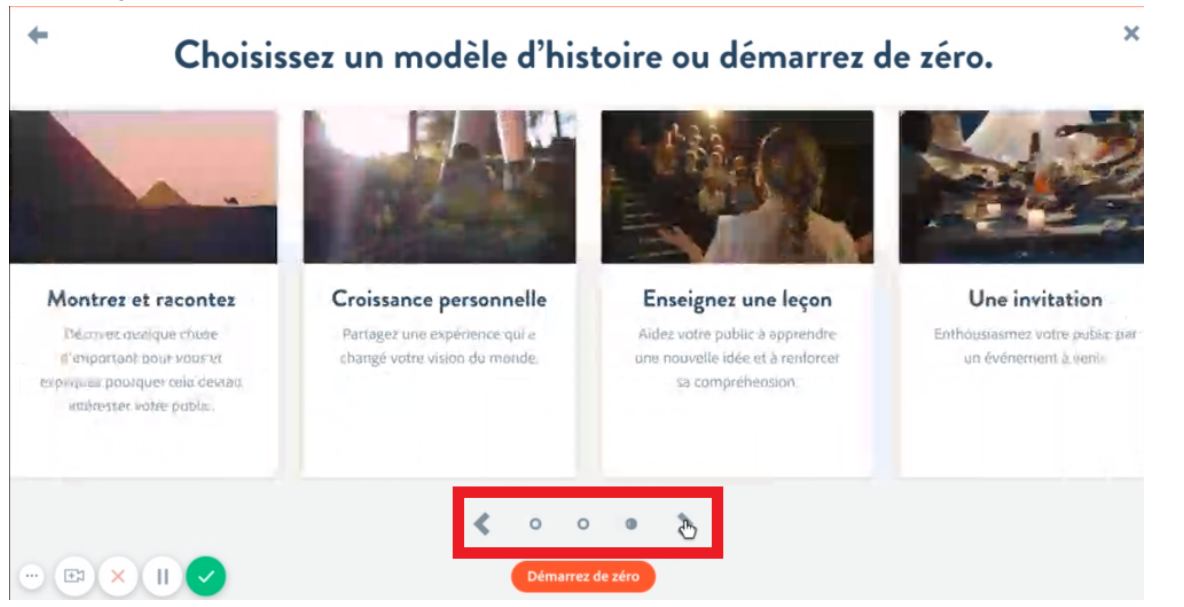

Vous serez confrontés à différents modèles de vidéo. Afin de les faire défiler, cliquez sur les flèches, encadrées en rouge.

Vous pouvez choisir de ne pas avoir de modèle et de démarrer de zéro, en appuyant sur le bouton sous les flèches mais ce n'est pas notre objectif. En effet, nous allons choisir « Enseignez une leçon ».

Une fenêtre avec des conseils devrait s'afficher.

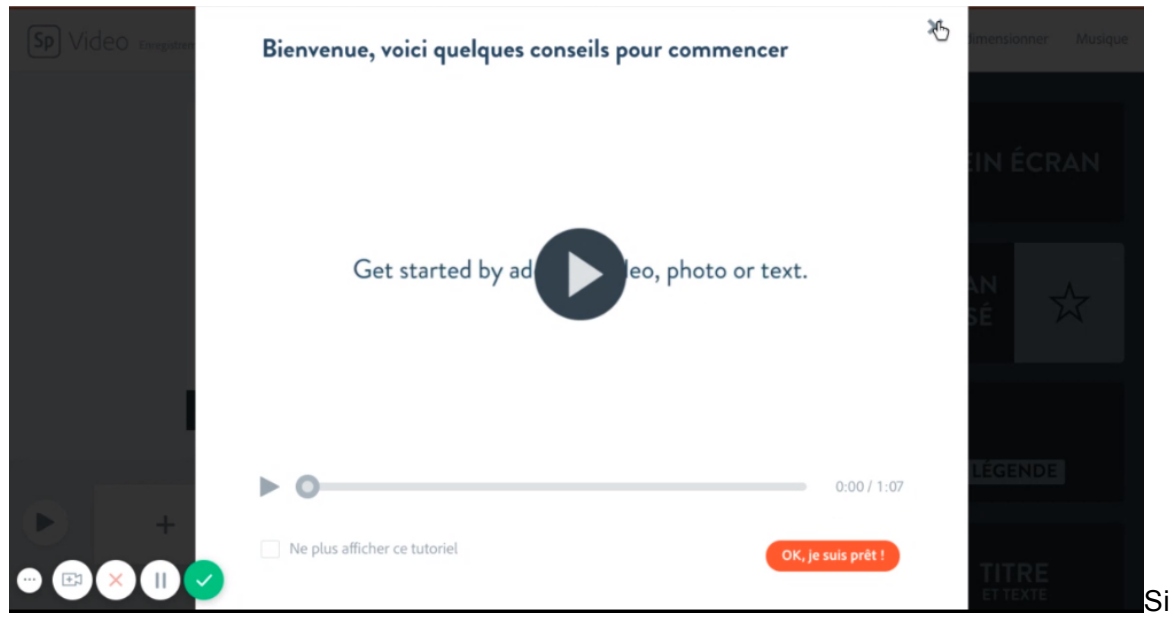

vous voulez les ignorer ou une fois que vous les aurez écoutés, cliquez sur le bouton encadré en orange « Ok, je suis prêt ! » afin de passer à votre tableau de bord qui va vous permettre de créer des vidéos.

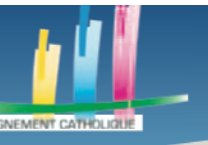

## **ETAPE 4 CREATION ET AJOUT DE CONTENU**

Une fois que vous aurez cliqué dessus, voici à quoi ressemblera votre tableau de bord.

| Sp Video Enregistrement | ☑ Aperçu                                     | 1 Partager                                | Téléchargement                                   | 20       | Disposition | Thème Redim     | ensionner Musique |
|-------------------------|----------------------------------------------|-------------------------------------------|--------------------------------------------------|----------|-------------|-----------------|-------------------|
| •                       | idéo Photo                                   | )                                         |                                                  |          | 34          | PLEI            | N ÉCRAN           |
|                         | tu'allez-vous enseigr<br>Comment les gens vo | +<br>pertinent ?<br>ont-ils utiliser ce c | it-ce intéressant ou<br>ju'ils apprennent ?<br>@ | <b>c</b> |             | ÉCRAN<br>DIVISÉ | *                 |
|                         | ¢                                            |                                           |                                                  |          |             |                 | GENDE             |
|                         | Présentation                                 | 2                                         | . 3                                              | xemple . | Explication | Ţ               | TTRE              |

Nous allons commencer par cliquer sur le bouton encadré en rouge sur la capture d'écran cidessus, le bouton « Plein écran ».

| Sp Video |               | <ul> <li>Aperçu</li> </ul>               | 1 Partager                                 | Téléchargement                              | 20    | Disposition | Thème edimensionner      | Musique |
|----------|---------------|------------------------------------------|--------------------------------------------|---------------------------------------------|-------|-------------|--------------------------|---------|
|          |               |                                          |                                            |                                             |       | )<br>()     | CLAPOTEE                 | ≓       |
|          | +<br>Qu<br>CC | r'allez-vous enseig<br>omment les gens v | +<br>pertinent ?<br>vont-ils utiliser ce c | st-ce intéressant ou<br>qu'ils apprennent ? | <<br> |             | Clair<br>Clair<br>Meutre | ~       |
| +        |               | Présentation                             | Con                                        | cept Exe                                    | mple  | Explication | Sombre                   | ;       |

Cliquez ensuite sur le bouton encadré en rouge, « Thème ».

Ce bouton va afficher différents thèmes. Ces derniers s'appliqueront en fond de votre vidéo ou de vos diapositives. Choisissez le thème que vous préférez.

Vous pouvez aussi ajouter de la musique à votre vidéo, en appuyant sur le bouton « Musique », encadré en rouge.

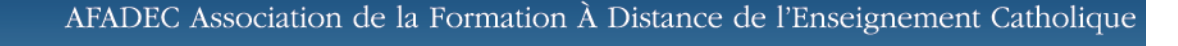

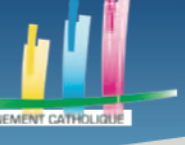

UDESCA

## Des outils pour l'enseignement à distance

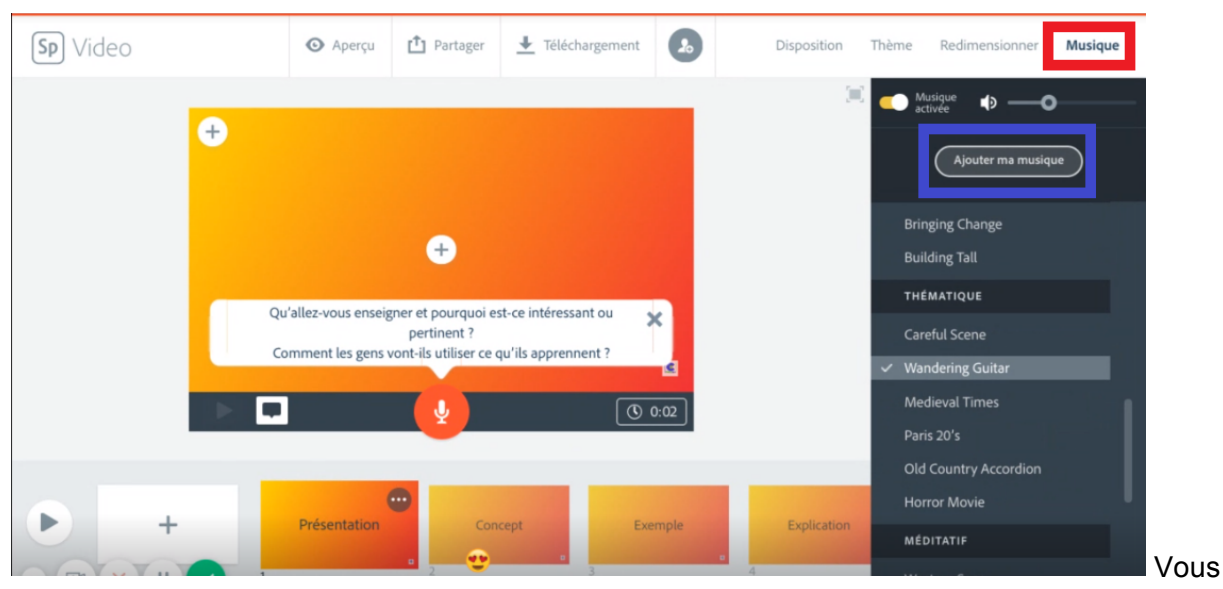

pouvez choisir une des musiques proposées par Adobe Spark. Vous pouvez aussi ajouter de la musique que vous avez, sur votre ordinateur, en appuyant sur le bouton encadré en bleu « Ajouter ma musique ».

En bas de la capture d'écran, vous pouvez voir les différentes diapositives / parties de la vidéo. En cliquant sur les trois petits points qui s'affichent sur la diapositive, vous pouvez la dupliquer ou la supprimer. Il est possible d'ajouter des diapositives avec le bouton « + » qui se trouve à gauche de la capture d'écran.

Il est possible de déplacer une diapositive en faisant un clic gauche enfoncé dessus et en la glissant là où on le souhaite.

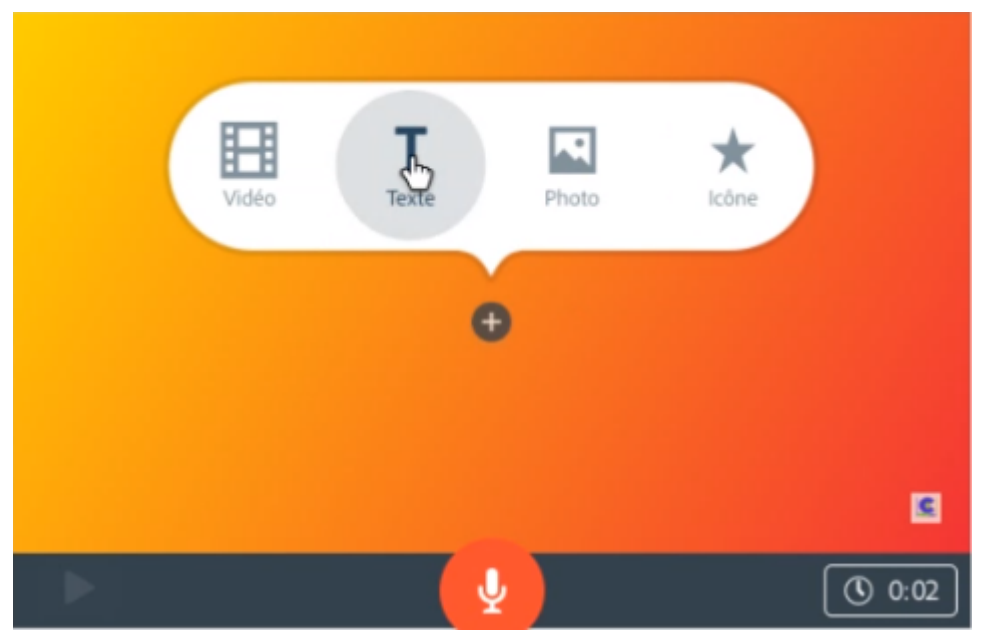

Lorsque vous appuyez sur le « + » qui se trouve au centre de cette capture d'écran, vous avez plusieurs choix qui s'offrent à vous. Le premier bouton, « Vidéo », vous permet d'ajouter une vidéo. Si elle est trop longue , Adobe Spark vous proposera de la raccourcir. Le bouton « Texte » permet d'écrire du texte sur la diapositive.

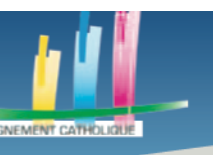

Le bouton « Photo » permet de mettre une image sur la diapositive et le bouton « Icône » remplis la même fonction mais pour une icône.

Si vous choisissez d'ajouter une photo ou une vidéo, un menu s'ouvrira à droite de votre écran, pour choisir d'où viendra l'image / la vidéo (de votre ordinateur, d'internet, etc).

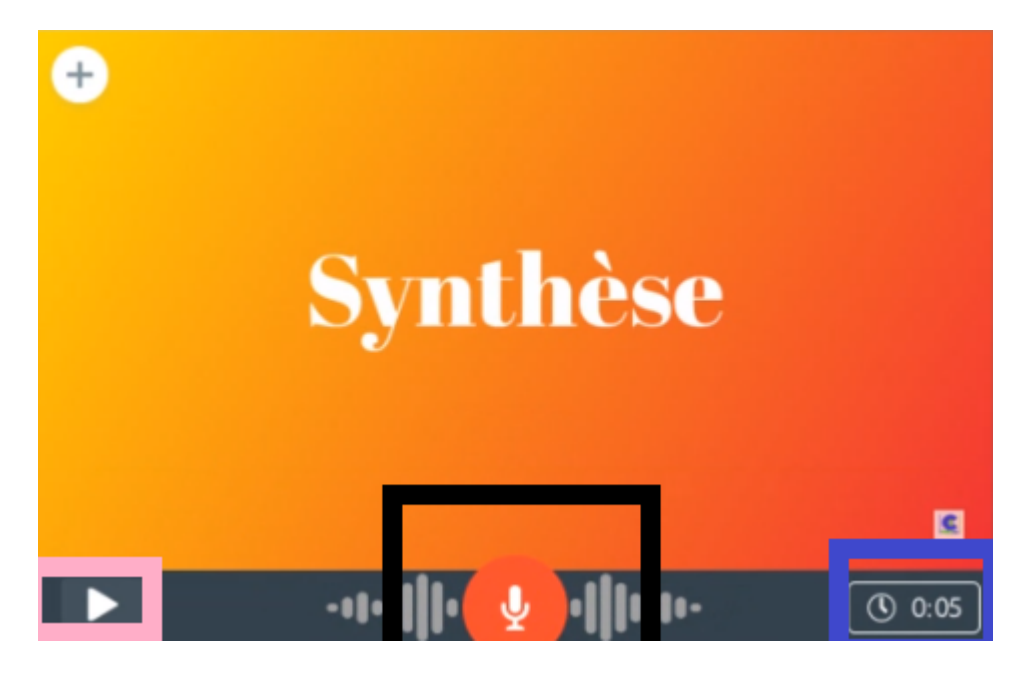

En bas à droite, dans l'encadré bleu, vous pouvez choisir le temps pendant lequel une diapositive sera affichée, en cliquant dessus.

Dans l'encadré noir, il y a un bouton avec un microphone. Ce bouton permet d'enregistrer votre voix, si votre micro est configuré. Réappuyez dessus pour arrêter l'enregistrement. En bas à gauche, dans l'encadré rose, vous pouvez lire l'enregistrement que vous venez d'effectuer.

Ces manipulations peuvent être effectuées sur chaque diapositive.

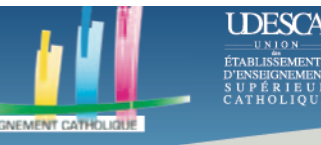

# **ETAPE 5 PARTAGER SA VIDEO**

Pour télécharger la vidéo que vous venez de créer, cliquez sur le bouton encadré en rouge, « Téléchargement ».

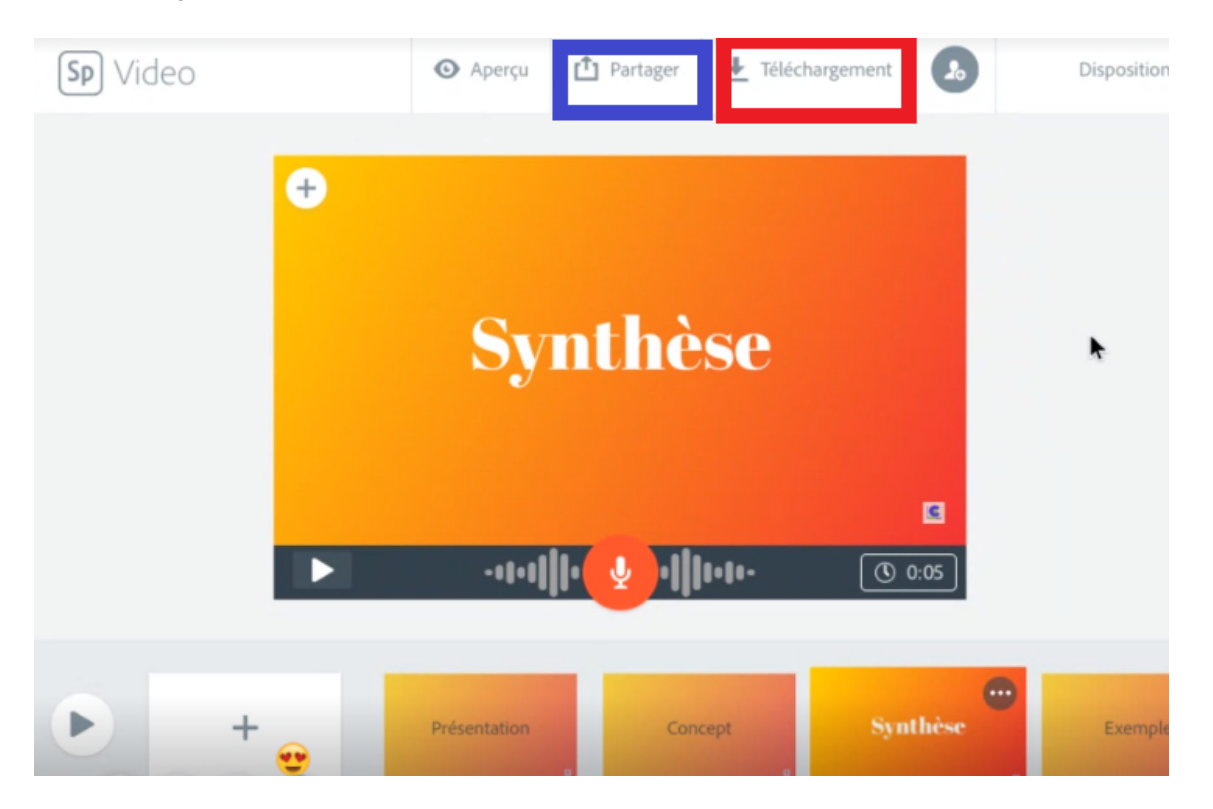

Cela devrait prendre un peu de temps, surtout si la vidéo créée est longue.

Pour partager la vidéo il faut cliquer sur le bouton encadré en bleu « Partager ». Il y a deux possibilités, « Publier », qui permet de générer un lien. Cette option est plus utile, si vous avez un site ou si vous pouvez poster le lien sur un ENT, car elle vous permet de partager la vidéo rapidement sans risque d'erreur. Le lien peut aussi être partagé via les réseaux sociaux ou via mail.

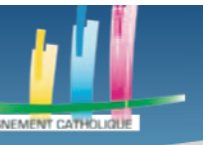

I DESCA

# Des outils pour l'enseignement à distance

| 1. Publier 2. Partager                                                                                                    |
|----------------------------------------------------------------------------------------------------|
| Lien partageable                                                                                                    |
| م التحقيق المحقق المحقق المح |
| Options de publication                                                                                                    |
| f 🕑 😆 💿 📀                                                                                                    |
| Facebook Twitter Classe Email Intégrer                                                                                                    |
|                                                                                                    |
|                                                                                                    |
|                                                                                                    |
|                                                                                                    |

La seconde option, « Inviter », permet de choisir qui pourra voir la vidéo.

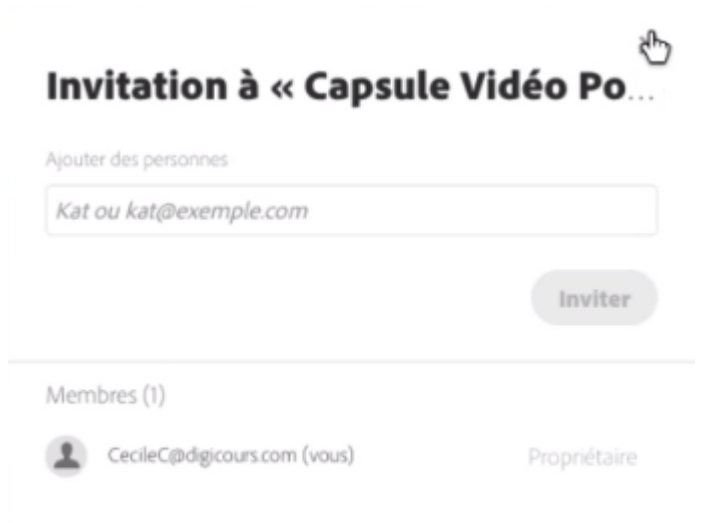

Cette option nécessite l'adresse-mail de la personne que l'on souhaite inviter.

Merci à vous.